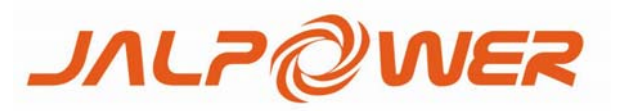

# JSI-G30K3 PV Grid-Connected Inverter

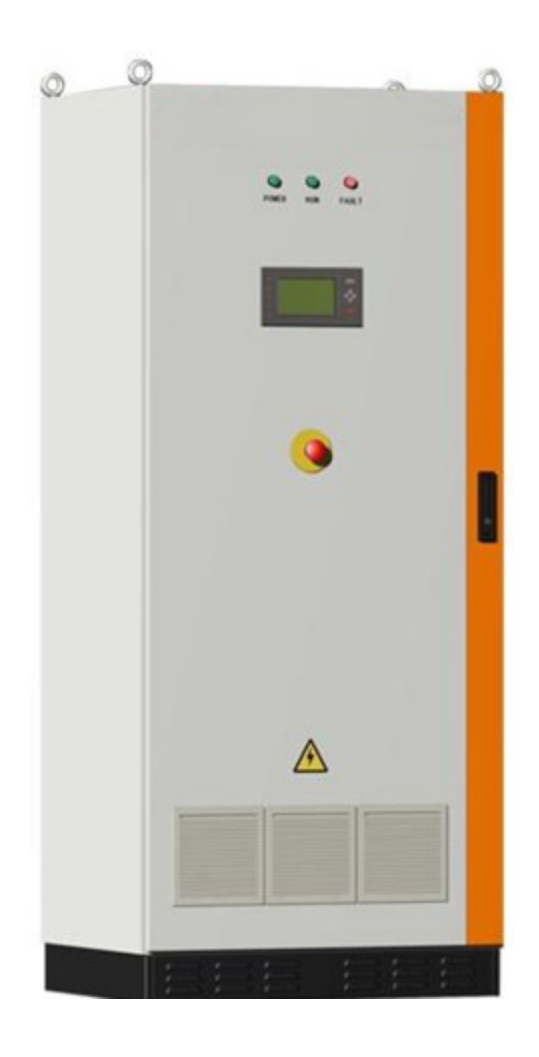

# User Manual

JALpower Corporation Ltd.

# Table of contents

| 1. Symbols Explanation                         | 1    |
|------------------------------------------------|------|
| 2 Introduction                                 | 2    |
| 2.1 Grid-Connected PV inverter                 | 2    |
| 2.2 How to use this manual                     | 2    |
| 3. Safety Instructions                         | 3    |
| 4 General Descriptions of JSI-G30K3            | 4    |
| 4.1 Circuit Description                        | 4    |
| 4.2 The Wiring Interface                       | 5    |
| 5. Operation                                   | 6    |
| 5.1 Operation Modes                            | 6    |
| 5.2 Modes Transition                           | 7    |
| 5.3 Emergency Stop Button                      | 6    |
| 6. Data Interface                              | 9    |
| 6.1 LED Indicators                             | 9    |
| 6.2 LCD Control Panel                          | . 10 |
| 6.3 Explanation of the Display Symbols         | . 11 |
| 6.4 The Total Display Menu                     | . 12 |
| 6.5 Additional Explanation of the LCD Menu     | .13  |
| 6.6 The Default Display Menu                   | . 14 |
| 6.7 Check Running Parameters                   | . 15 |
| 6.8 Check Fault Records                        | . 17 |
| 6.9 Start the Inverter                         | . 18 |
| 6.10 Stop the Inverter                         | . 19 |
| 6.11 Entering the Password                     | . 20 |
| 6.12 Change Display Language                   | .21  |
| 6.13 Change Date and Time                      | . 22 |
| 6.14 Output Energy Value Adjustment            | .23  |
| 6.15 Load Default Setting                      | . 24 |
| 6.16 Displayed Real-time Parameters Adjustment | .25  |
| 6.17 Communication Parameters Setting          | .26  |
| 7 Installation                                 | . 27 |
| 7.1 Checking for Shipping Damage               | .27  |
| 7.2 Basic Installation Requirements            | .27  |
| 7.3 Mechanical Mounting                        | . 28 |
| 7.3.1 Safety Mounting Instructions             | .28  |
| 7.3.2 Device Dimensions and Weight             | .29  |
| 7.4 Electrical Connection                      | . 30 |
| 7.4.1 Electrical Connection Requirements       | .30  |
| 7.4.2 Wires connection                         | . 31 |
| 7.5 Communication Installation                 | . 33 |
| 7.6 Start and close                            | . 34 |
| 7.6.1 Start the Inverter                       | . 34 |

| . 34 |
|------|
| . 35 |
| .35  |
| .35  |
| . 36 |
| . 37 |
| .37  |
| . 38 |
|      |

# 1. Symbols Explanation

Please note the following explanation of the symbols used in this manual.

| WARNING!<br>This indicates a condition that can cause fatal injury or<br>death.              |
|----------------------------------------------------------------------------------------------|
| NOTICE!<br>This indicates a condition that will help to achieve<br>optimal system operation. |
| Caution!<br>This indicates a condition that may cause minor or<br>moderate injury.           |

# 2 Introduction

Thank you for buying the JSI-G30K3 from JALpower. We hope that the devicewill meet with your satisfaction when you use it with your PV plant system.

2.1 Grid-Connected PV inverter

A JSI-G30K3 grid-connected PV system is shown in Fig.1. JSI-G30K3 transforms the direct current generated by the PV array into stable alternating current and output to the utility grid.

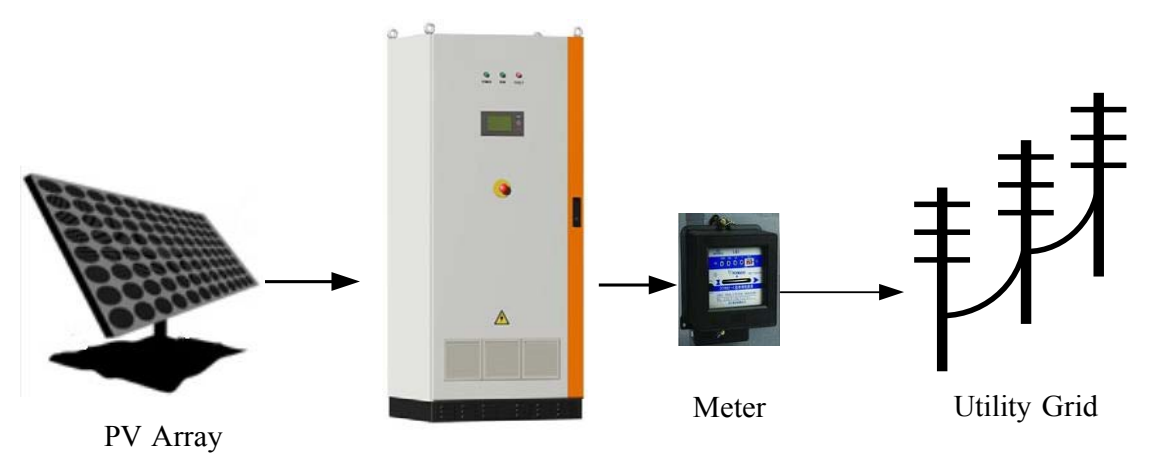

JSI-G30K3

Fig.1 Grid-connected Inverter for PV power application

2.2 How to use this manual

The purpose of this manual is to provide users with detailed product information and instructions for the use of the JSI-G30K3 grid-tied PV inverter.

# 3. Safety Instructions

- Please read the instructions in this manual carefully before installing and operating the JSI-G30K3.
- Always disconne ct the inverter from the grid first.
- ALL CONNECTIONS SHOULD ONLY BE UNDERTAKEN BY QUALIFIED PERSONNEL.
- All electrical installations shall be done in accordance with local and national electrical codes.
- Please contact your authorized system installer if any maintenance is required.
- Connection of the JSI-G30K3 to the utility grid must be done only after receiving prior approval from the utility comp any
- Completely disconnect the output from the PV array before connecting to the SG30K3 or use other methods to prevent electrical shock hazards. This is important because if the PV array keeps connecting during the connection process may produce dangerous voltages.

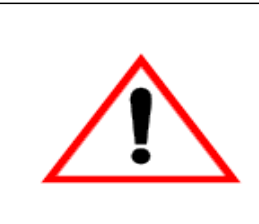

# WARNING!

Make sure that the DC input voltage never exceeds 450V.Higher input voltages will damage the JSI-G30K3 and will lead to the loss of any and all warranty.

# 4 General Descriptions of JSI-G30K3

4.1 Circuit Description

Fig.2 shows the main circuit of JSI-G30K3 -a transformer gridconnected inverter. An IGBT full-bridge converts the DC power to AC voltage and current. The AC power is then fed to the grid after being processed by a filter and a transformer.

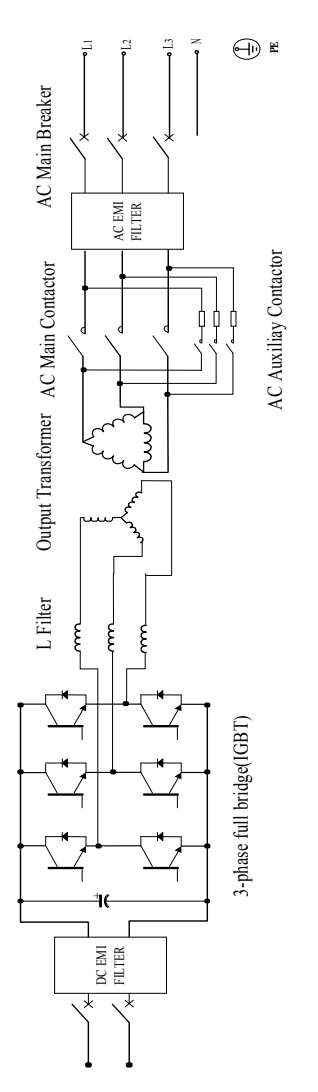

Fig.2 circuit diagram of JSI-G30K3

# 4.2 The Wiring Interface

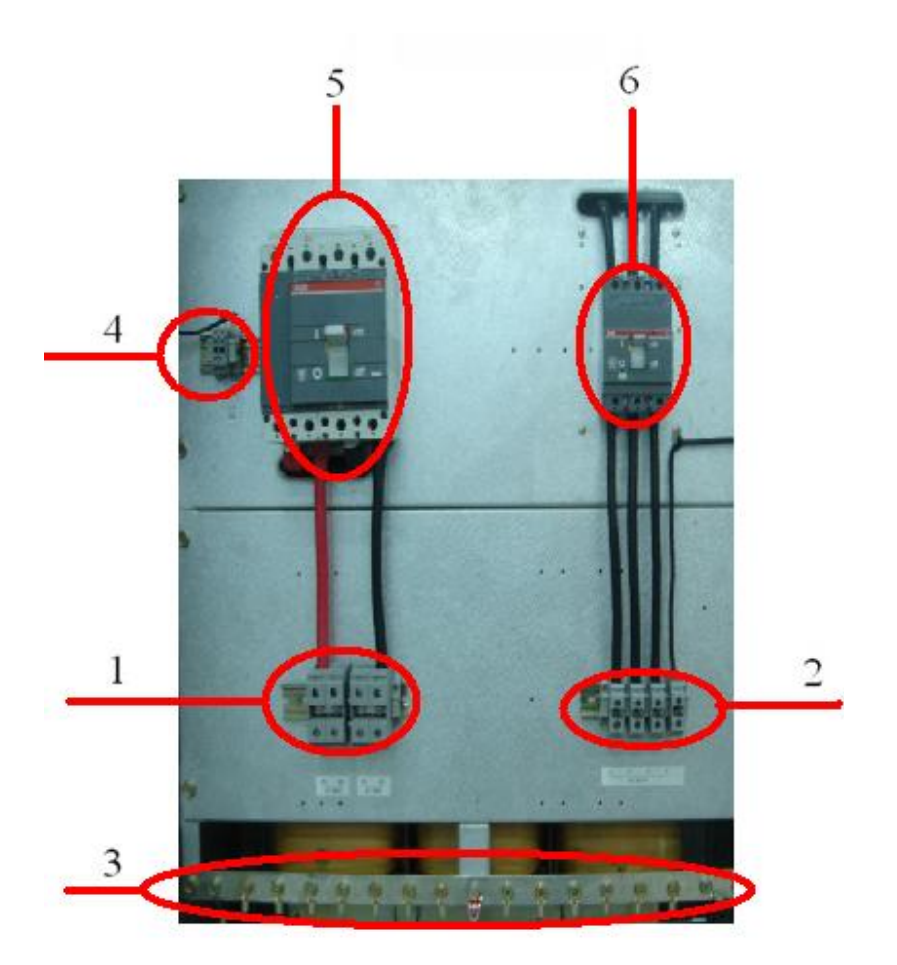

Fig.3 The wiring interface of JSI-

| Table4-1 | Terminal | descriptions |
|----------|----------|--------------|
|----------|----------|--------------|

| Terminal No. | Description                         |
|--------------|-------------------------------------|
| 1            | DC INPUT: Connected to the PV array |
| 2            | AC OUTPUT: L1,L2,L3,and N           |
| 3            | GND :ground copper bar              |
| 4            | RS485 A/B serial communication port |
| 5            | DC Circuit Breaker                  |
| 6            | AC Circuit Breaker                  |

# 5. Operation

JSI-G30K3 inverter is a fully automated grid-connected solar inverter with friendly user interface. The details of operation are as follows.

### 5.1 Operation Modes

The modes displayed in the LCD interface include: "Start-up", "Stand-by ", "Run", "Fault" "and" Stop". Their explanations are given below.

### Start-up

Once the AC and DC connections are OK, all the parameters meet requirements, the AC and DC main switches are closed, The inverter will auto start.

If the input voltage is below the start voltage 240V, the inverter keeps in "Start-up" state.

If the input voltage exceeds 240V, and holds the value for 1 minute, the inverter is ready for operation; it begins feeding power to the grid and the state changes from "Startup" to "Run".

### Stand-by

Standby-mode is entered for insufficient input power( $Ppv \approx 0$  for 3 minutes), at stand-by mode the inverter will wait until the DC voltage recovers to 240V for 3 minutes.

## Run

After being energized, the inverter tracks the PV arrays" maximum power point (MPP) and converts the DC power to AC power.

#### Fault

If a fault occurs during operation, the JSI-G30K3 will automatically stop operation, disconnect the AC contactor and the display the fault type in the LCD panel with the

### "Fault" LED burns.

Once the fault is removed for 5 minutes, the JSI-G30K3 will automatically resume running.

#### Stop

The JSI-G30K3 will stop operation by manually stopping the inverter through LCD menu or pressing down the "Emergency Stop Button", this condition needs manual restart through LCD menu.

During the "Stop" mode, the JSI-G30K3 will block the driving signals that control the switching IGBT and disconnect the JSI-G30K3 from the grid by switching off the AC

#### 5.2 Modes Transition

When energized, the inverter switches states from different modes as pictured below. When deactivated, the inverter return to the operating mode "Stop".

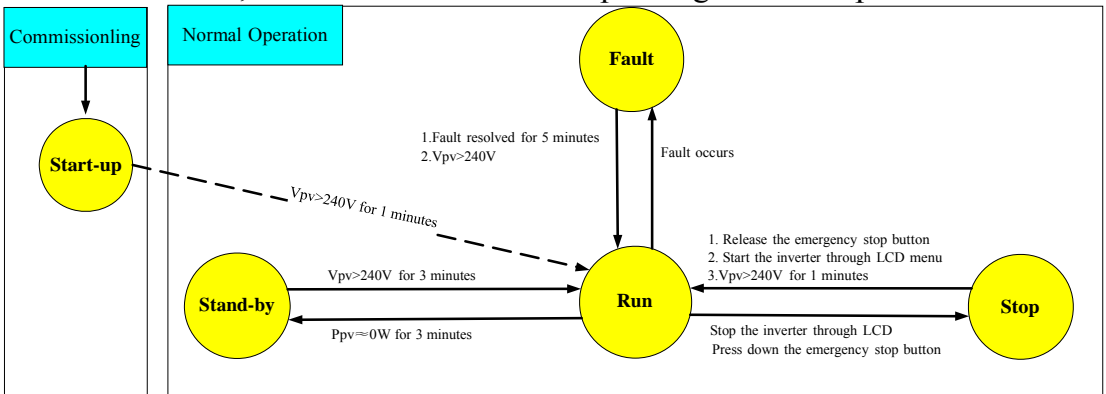

Fig 4 Transition of operation states

\*VPV is the DC input voltage; Ppv is the DC input power

The states displayed in the LCD menu are explained in the table below.

|--|

| Possible    | displayed | Explanation       |                             |
|-------------|-----------|-------------------|-----------------------------|
| State       |           |                   |                             |
| RUN         |           | The inverter is i | in operation and output     |
|             |           | power to the gr   | rid                         |
| STOP        |           | The operation i   | s stopped by stop           |
|             |           | command           |                             |
| Start-up    |           | The inverter is u | under activation            |
| Stand-by    |           | The operation i   | s ceased by insufficient PV |
| -           |           | power             |                             |
| *Fault type |           | A fault is occurr | red and not solved          |

\*the characters "Fault type" itself will not be displayed during a fault condition, but the real fault type will be displayed like "Vdc-high" or "Vac-low" etc.

The "Com-flt" shows that there is a fault between LCD and DSP, which also means that users can not check or set parameters through LCD control menu during this fault. But this fault will not stop the inverter, which is different from Fault condition.

#### 5.3 Emergency Stop Button

The Emergency stop button will shutdown the inverter (disconnect the AC contactor) immediately when it is punched (pressed down). The inverter must be started up manually through LCD control menu if users want to recover the operation after the button is punched.

How to Restart the Inverter after Using the Emergency Stop Button: Users must manually restart the inverter according to the following procedure when the operation of the JSI-G30K3 is stopped by punching the emergency stop button: 1. Turn the emergency stop button clockwise to release the inverter from the stop state.

- 2. Perform the stop command in the LCD menu.
- 3. Perform the start command in the LCD menu.
- 4. Then the inverter will restart.

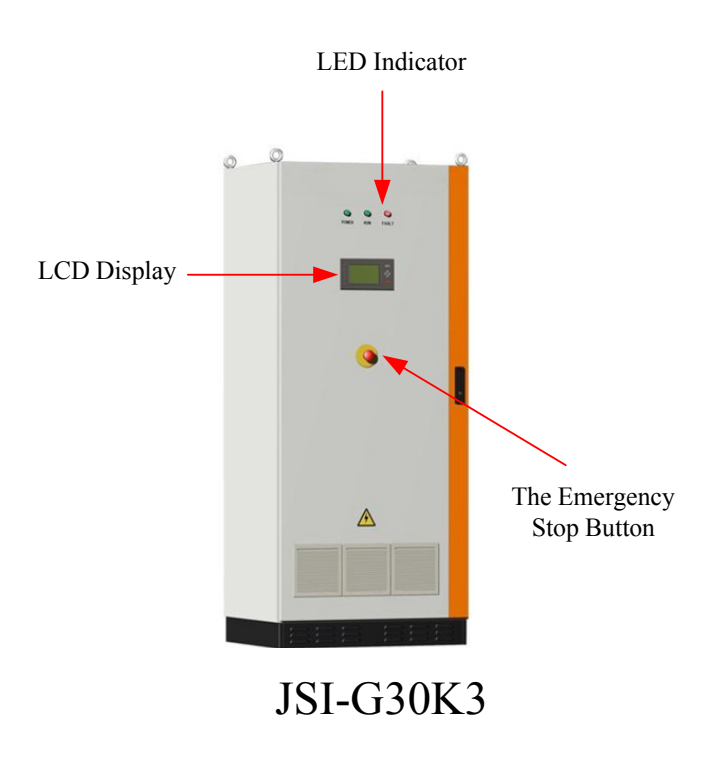

Fig 0 Emergency stop button positions

# 6. Data Interface

Users can get the running data and set parameters of JSI-G30K3 from the LED

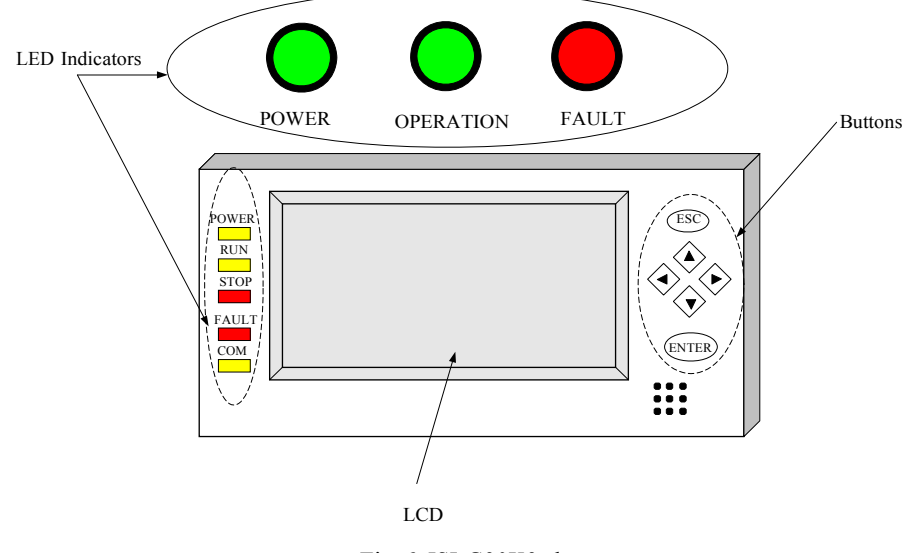

Fig 6 JSI-G30K3 data

#### 6.1 LED Indicators

3 big LED indicators are located in the front door of JSI-G30K3 and 5 smaller LED indicators in the LCD panel.

These LED indicators help the users to quickly learn about the states of the JSI-G30K3 inverter. Check Table 6-1 for their definitions.

Note that the big "POWER", "OPERATION" and "FAULT" LED indicators share the same meaning with small "POWER", "RUN" and "FAULT" indicators.

| LED Name | Meaning                                          |
|----------|--------------------------------------------------|
| POWER    | The indication of control board"s power supply   |
| RUN      | Inverter is in grid mode and working normally    |
| STOP     | When the JSI-G30K3 stops operation               |
| FAULT    | There is a fault in the power system             |
| COM      | Communication indication between inverter and PC |

Table 6-1 Meaning of LED indicators

#### 6.2 LCD Control Panel

The LCD control panel is mounted on the JSI-G30K3 enclosure at eye level. 6 buttons right next to the LCD are used to check or set parameters in the LCD control menu, see Figure 7.

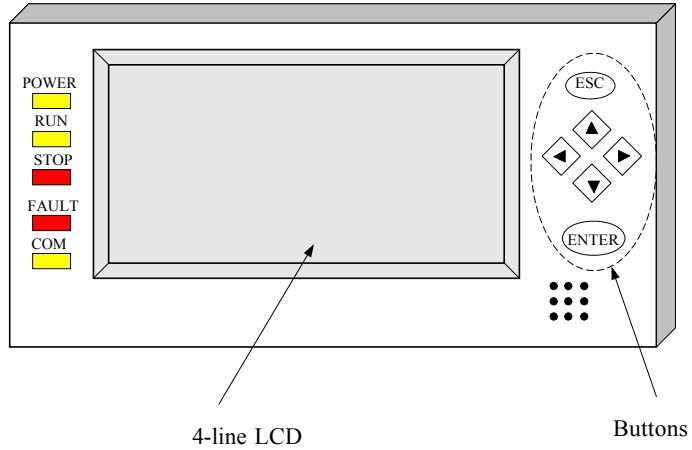

Fig 7 LCD panel

Table 6-2 Definitions of buttons

| Button             | function                                                      |
|--------------------|---------------------------------------------------------------|
| ESC                | cancels / ends the present function                           |
|                    | answers questions with "No"                                   |
|                    | returns to the previous menu                                  |
|                    | moves up to the previous line                                 |
|                    | increases the present value                                   |
| ▼                  | moves down to the next line                                   |
|                    | decre ases the present value                                  |
| ►                  | moves to the right value                                      |
| <ul><li></li></ul> | moves to the left value                                       |
| ENTER              | Selects a function from the menu                              |
|                    | Selects a value/confirms changes/answers questions with "Yes" |

The background illumination of the LCD is activated by pressing any button on the panel and will automatically be deactivated 2 minutes later to save power.

# 6.3 Explanation of the Display Symbols

The JSI-G30K3 display has four lines. Multiple display symbols are used, which are explained in the following Table 0-3.

| Symbol                                   | Explanations                       |  |  |
|------------------------------------------|------------------------------------|--|--|
| General Symbols                          |                                    |  |  |
| (F                                       | There is sub-level menu            |  |  |
|                                          | Press "Enter" to move to next menu |  |  |
| Ļ                                        | There are more display menus       |  |  |
| ▼                                        | below.                             |  |  |
|                                          | Press "↓" to move to next menu     |  |  |
| $\mathbf{A}$                             | This menu indicates some           |  |  |
| $\overline{\mathbf{u}}$                  | information needed to be care      |  |  |
|                                          | about                              |  |  |
| S                                        | pecific Symbols                    |  |  |
|                                          | The PV array                       |  |  |
| =/                                       | The Inverter                       |  |  |
| $\sim$                                   |                                    |  |  |
| $\sim$                                   | One phase of the grid              |  |  |
|                                          | This menu displays data            |  |  |
|                                          | General control menu.              |  |  |
| `Ċa                                      | Control the start/stop of the      |  |  |
| <u>~</u>                                 | inverter.                          |  |  |
| 6                                        | Communication parameters setting   |  |  |
| *~                                       | menu                               |  |  |
| n an an an an an an an an an an an an an | Energy adjustment menu             |  |  |
| - Martine                                | General parameter menu             |  |  |
| ۲<br>ا                                   | Time setting menu                  |  |  |
| <b>\$</b>                                | Language setting menu              |  |  |

Table 0-3 Explanations of symbols used in the control menu

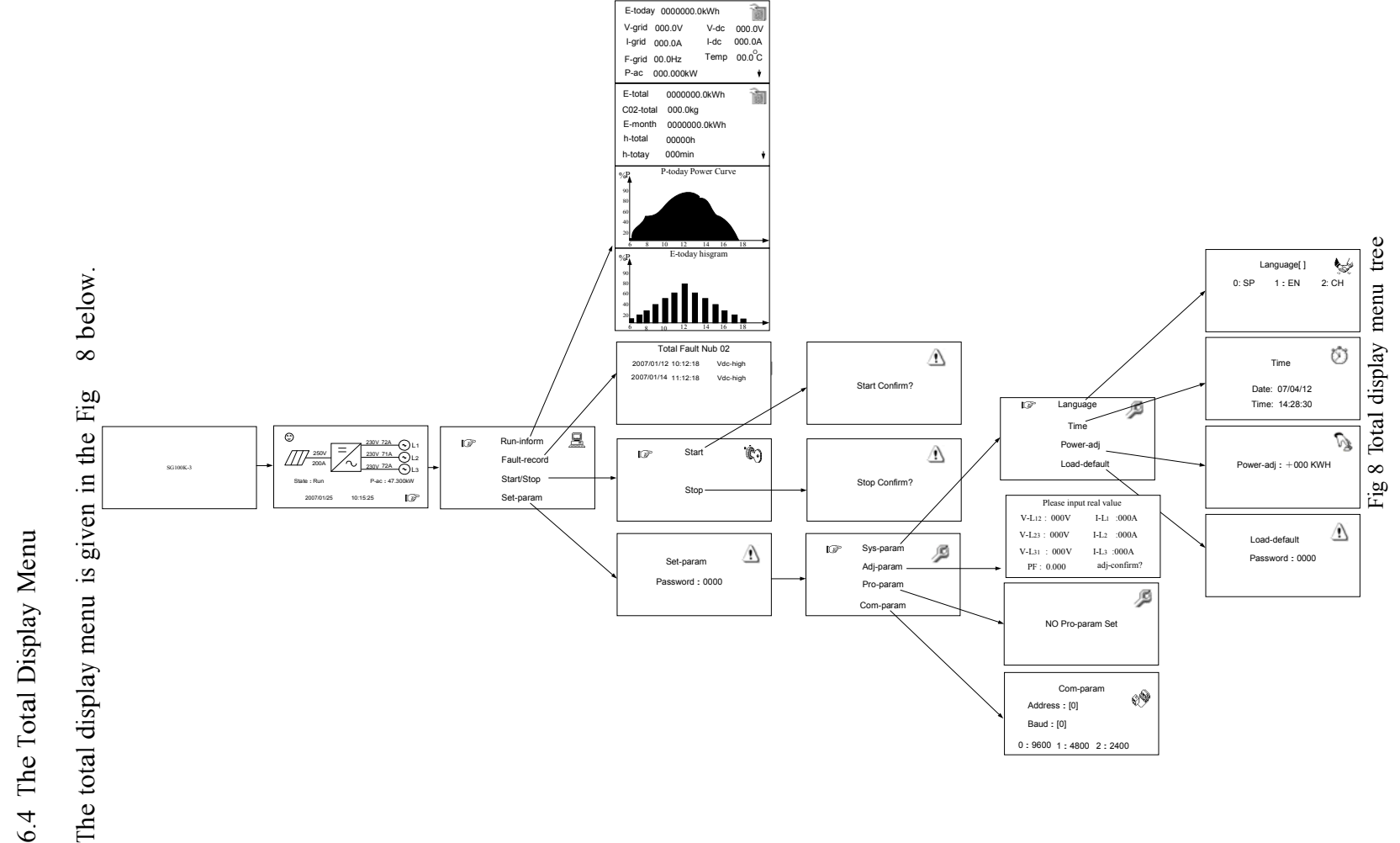

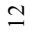

# 6.5 Additional Explanation of the LCD Menu

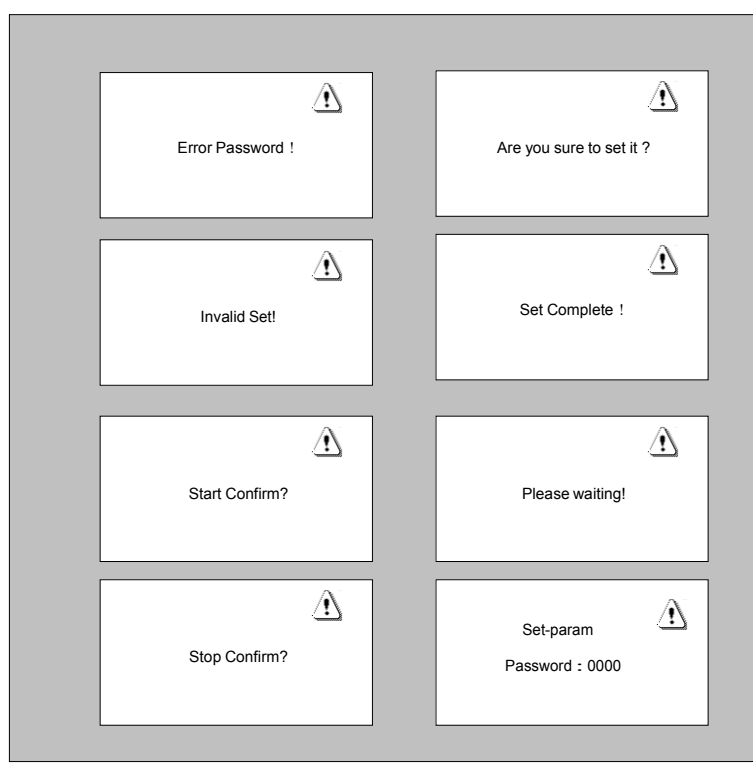

Fig 9 Prompting message menu

Fig.9 shows all the prompting messages not included in the total display menu but will be displayed in the LCD.

Note that the "Pro-param" menu contains no valid setting; it is kept for future protection parameters adjustment.

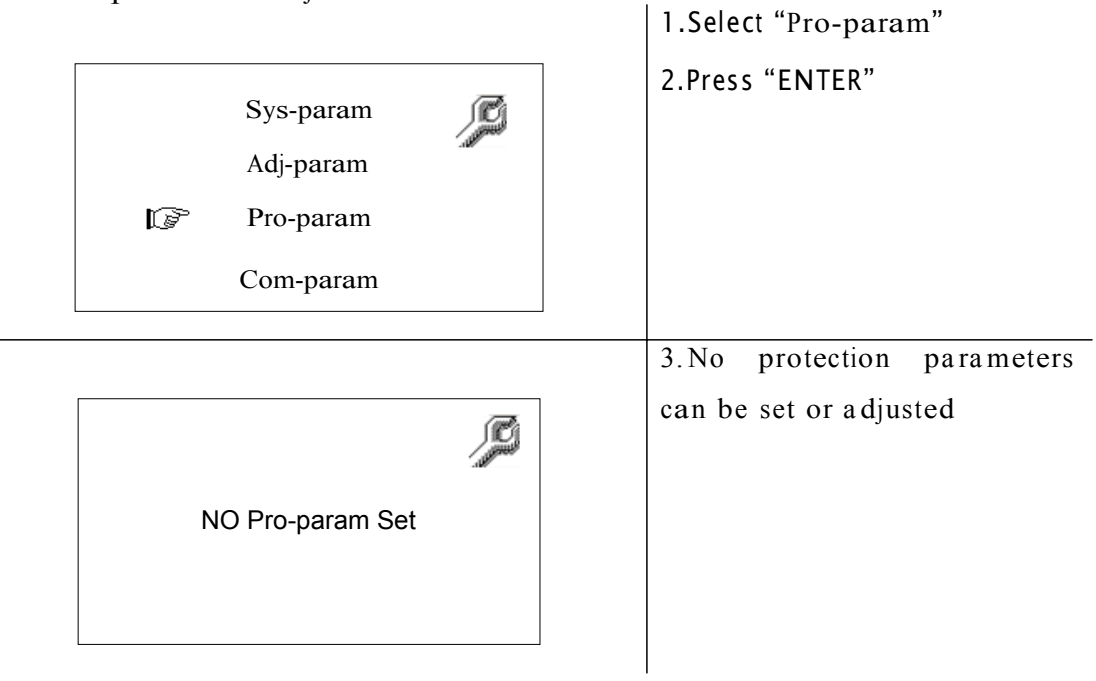

6.6 The Default Display Menu

The LCD is initializes upon energized of the JSI-G30K3. A starting menu will be displayed during initialization, which shows the manufacture name and the type of the inverter.

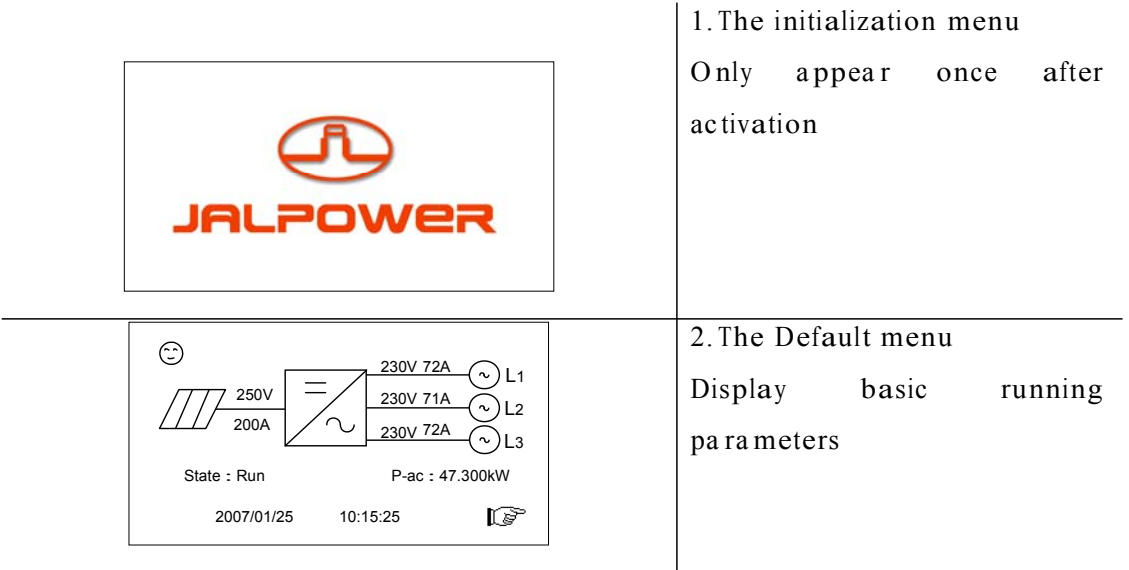

Once the LCD is initialized for about 2-3 minutes, it will automatically changes to the default menu. In the default menu, the basic real-time running values are displayed, which includes DC current and DC voltage, the AC phase current and AC line-to-neutral voltage, the operation state, the output AC power and the system time and date.

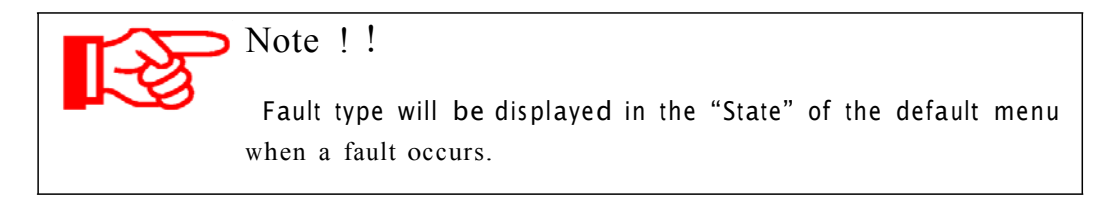

# 6.7 Check Running Parameters

| $\begin{array}{c} {230V 72A} & \swarrow L1 \\ 230V 71A} & {230V 72A} \\ 230V 72A} & \swarrow L2 \\ 230V 72A} \\ {230V 72A} \\ {230V 72A} \\ {230V 72A} \\ {230V 72A} \\ {230V 72A} \\ {230V 72A} \\ {230V 72A} \\ {230V 72A} \\ {230V 72A} \\ {203V 72A} \\ {203V 72A} \\ \end{array}$ | <ol> <li>In the default menu</li> <li>Press "ENTER" or "▶" to<br/>enter the general control menu</li> </ol>                                         |
|----------------------------------------------------------------------------------------------------|----------------------------------------------------------------------------------------------------|
| Run-inform E<br>Fault-record<br>Start/Stop<br>Set-param                                                                                                    | <ul> <li>3. Navigate the hand-pointer to the "Run-inform"</li> <li>4. Press "ENTER" button to access the sub-menus of running parameters</li> </ul> |
| E-today 0000000.0kWh<br>V-grid 000.0V V-dc 000.0V<br>I-grid 000.0A I-dc 000.0A<br>F-grid 00.0Hz Temp $00.0^{\circ}C$<br>P-ac 000.000kW $\checkmark$                                                                                                    | these 4 menus to check<br>parameters.<br>This level menus contains 4                                                                                |
| E-total 0000000.0kWh<br>C02-total 000.0kg<br>E-month 0000000.0kWh<br>h-total 00000h<br>h-totay 000min ↓                                                                                                    | <ol> <li>separate menus:</li> <li>the real-time data</li> <li>the logged data</li> <li>Daily output power</li> </ol>                                |
| Daily output power<br>60<br>40<br>20<br>6 8 $-12$ $-16$ $189%$ E E-today Histogram                                                                                                    | diagram<br>4) Daily output energy<br>diagram                                                                                                    |
| $\begin{bmatrix} 90\\ 80\\ 60\\ 40\\ 20\\ 6 \end{bmatrix} = \begin{bmatrix} 1\\ 12\\ 4 \end{bmatrix} = \begin{bmatrix} 1\\ 16\\ 18 \end{bmatrix}$ Daily output energy                                                                                                    |                                                                                                    |

Please refer to Table 0-3 and Table 0-4 for the explanations of displayed running data.

| Data    | explanation                 | Unit |
|---------|-----------------------------|------|
| name    |                             |      |
| V-grid  | Grid voltage                | V    |
| I-grid  | Output AC current           | А    |
| F-grid  | Grid frequency              | Hz   |
| V-dc    | DC Voltage (of PV array)    | V    |
| I-dc    | DC Current (of PV array)    | А    |
| P-ac    | Output ac power             | W    |
| E-today | Energy generated today      | KWH  |
| E-month | Energy generated this month | KWH  |
| E-total | The total generated Energy  | KWH  |

 Table 0-3 Explanation of electrical parameters

 Table 0-4 Explanation of non-electrical parameters

| Data name | explanation                   | Unit |
|-----------|-------------------------------|------|
| Temp      | Temperature within the        | °C   |
|           | enclosure                     |      |
| h-today   | The Operation time of tod ay  | Min  |
| h-total   | Total hours of Operation time | Η    |
| CO2-total | Reduced CO2 weight            | Kg   |

 The internal logged data includes: total energy generated since the first start-"E-total", energy generated within the current month-"E-month", total running time in hour-"h-total", the total running time within today- "h-today", and the weight of the CO2 which can be avoided by using the green PV plant-"CO2-total".
 The real time data includes: daily generated energy "E-today", the grid voltage "V-grid", the grid frequency "F-grid", the grid current "I-grid", the DC voltage "V-grid", DC current "I-grid", the inverter"s inside temperature "Temp" and today"s running minutes "h-today".

3. The "P-today power curve" diagram shows the power generated from 6.am to 18.pm in a single day, the data are updated every 3.75 seconds and the total diagram data will be cleared at the beginning of a new day. The P axis is marked by the percentage of the rated power 50KW.

4. The "E-today histogram" diagram shows the energy generated from 6.am to 18.pm in a single day, the data is updated every second and the length of the block is 1 hour. The total diagram data will be cleared at the beginning of a new day. The E axis is marked by the percentage of the 50KWH.

#### 6.8 Check Fault Records

| C       230V 72A       L1         230V 72A       L2         230V 72A       L3         State : Run       P-ac : 47.300kW         2007/01/25       10:15:25 | <ul> <li>1. In the default menu</li> <li>2. Press "ENTER" or "▶" to enter the general control menu</li> </ul> |
|----------------------------------------------------------------------------------------------------|----------------------------------------------------------------------------------------------------|
| Run-inform<br>Fault-record<br>Start/Stop<br>Set-param                                                                                                    | 3. Navigate the hand-pointer<br>to the "Fault-record" and press<br>"ENTER" button.                            |
| Total Fault Nub 02           2007/01/12 10:12:18         Vdc-high           2007/01/14         11:12:18         Vdc-high                                  | 4. Press "▼" button to move to left fault records.                                                            |

The "Fault-record" can log the latest 20 fault records, which includes the fault name

and occurred time. Note that one screen can only display 7 fault records, press " $\mathbf{\nabla}$ " button to move to next fault records if necessary.

|            | Table 0-5 Explanations of faults             |
|------------|----------------------------------------------|
| Fault type | Explanations                                 |
| Vdc-high   | DC voltage is too high                       |
| Vac-high   | Grid voltage is too high                     |
| Vac-low    | Grid voltage is too low                      |
| F-fault    | Grid frequency is abnormal                   |
| Island     | Island(grid in unavailable)                  |
| Dsp-flt    | The control DSP malfunctions                 |
| Ipm-flt    | The IPM power module malfunctions            |
| Cntr-flt   | AC side contactor malfunctions               |
| Ttp-high   | Temperature of the main transformer is too   |
|            | high                                         |
| Temp-flt   | Temperature inside the enclosure is too high |
| Gnd-flt    | A ground fault is occurred                   |

| Table 0-5 E | Explanations | of faults |
|-------------|--------------|-----------|
|-------------|--------------|-----------|

#### 6.9 Start the Inverter

| $\begin{array}{c} \textcircled{0} \\ 250V \\ 200A \\ \hline \\ 200V \\ 200V \\ \hline \\ 200V \\ 72A \\ \hline \\ \\ 200V \\ 200V \\ \hline \\ \\ 200V \\ 72A \\ \hline \\ \\ \\ \\ \\ \\ \\ \\ \\ \\ \\ \\ \\ \\ \\ \\ \\ $ | <ul> <li>1. In the default menu</li> <li>2. Press "ENTER" or "▶" to enter the general control menu</li> </ul> |
|----------------------------------------------------------------------------------------------------|----------------------------------------------------------------------------------------------------|
| Run-inform<br>Fault-record<br>Fault-record<br>Start/Stop<br>Set-param                                                                                                    | 3. Navigate the hand-pointer<br>to the "Start/Stop" and press<br>"ENTER" button.                              |
| tc≫ Start ເ                                                                                                    | 4. Navigate the hand-pointer<br>to the "Start" and press<br>"ENTER" button.                                   |
| Start Confirm?                                                                                                    | 5. Press "ENTER" button to confirm the start command.                                                         |

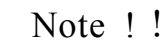

Normally the inverter will auto start when specifications are met or faults are removed.

The start function of the control menu is provided in case the inverter needs a restart after being stopped by pressing down the emergency stop button or perform manual stop in the LCD menu.

# 6.10 Stop the Inverter

|                                            | 1.In the default menu          |
|--------------------------------------------|--------------------------------|
| $= \frac{230\sqrt{12A}}{230\sqrt{71A}} L1$ | 2.Press "ENTER" or "▶" to      |
| 200A 200A 230V 72A L3                      | enter the general control menu |
| State : Run P-ac : 47.300kW                |                                |
| 2007/01/25 10:15:25                        |                                |
| Run-inform                                 | 3. Navigate the hand-pointer   |
| Equit record                               | to the "Start/Stop" and press  |
| Fault-record                               | "ENTER" button.                |
| [€] Start/Stop                             |                                |
| Set-param                                  |                                |
|                                            | A Navigata the hand pointer    |
| Start C                                    | 4. Navigate the hand-pointer   |
|                                            | to the "Stop" and press        |
| [g <sup>3</sup> Stop                       | "ENTER" button.                |
|                                            |                                |
|                                            |                                |
|                                            | 5. Press "ENTER" button to     |
|                                            | confirm the stop command.      |
| Stop Confirm?                              |                                |
|                                            |                                |
|                                            |                                |
|                                            |                                |

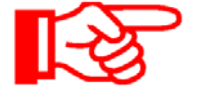

# Note !

To the inverter, the emergency stop button has the same effect as the manual stop function.

They both disconnect the AC contactor and need manual Start in the LCD menu.

# 6.11 Entering the Password

JSI-G30K3 parameters are password protected ,which means they can only be upon entry of a password. To enter the password, proceed as adjusted

| 230V 72A       L1         250V       230V 71A       L2         200A       230V 72A       L2         230V 72A       L3       L3         State : Run       P-ac : 47.300kW       2007/01/25         2007/01/25       10:15:25       12 | <ul> <li>1. In the default menu</li> <li>2. Press "ENTER" or "▶" to enter the general control menu</li> </ul> |
|----------------------------------------------------------------------------------------------------|----------------------------------------------------------------------------------------------------|
| Run-inform<br>Fault-record<br>Start/Stop<br>F                                                                                                    | 3. Navigate the hand-pointer<br>to the "Set-param" and press<br>"ENTER" button.                               |
| Set-param A                                                                                                    | 4. Use "◀"and "▶"to choose digits, employ "▲"and "▼" to increase or decrease num ber.                         |
| Set-param A                                                                                                    | 5. Press "ENTER" button to<br>confirm the password input. No<br>te that the default password is<br>1111.      |

# 6.12 Change Display Language

| C       230V 72A       L1         250V       230V 71A       L2         230V 72A       L2       L3         State : Run       P-ac : 47.300kW         2007/01/25       10:15:25 | <ul> <li>1. In the default menu</li> <li>2.Press "ENTER" or "▶" to enter the general control menu</li> </ul>                                                                                                    |
|----------------------------------------------------------------------------------------------------|----------------------------------------------------------------------------------------------------|
| Run-inform     Image: Compare the second start/Stop       Image: Compare the second start/Stop     Set-param                                                                  | 3. Navigate the hand-pointer to the "Set-param" and press "ENTER" button.                                                                                                    |
| Set-param A                                                                                                    | 4. Press "ENTER" button to confirm the<br>password input.<br>Note that the default password is 1111.                                                                                                    |
| IC Sys-param<br>Adj-param<br>Pro-param<br>Com-param                                                                                                    | 5. Navigate the hand-pointer to the "Sys-param" and press "ENTER" button.                                                                                                    |
| Language<br>Time<br>Power-adj<br>Load-default                                                                                                    | 6. Move the hand-pointer to the "Language" and press "ENTER" button.                                                                                                    |
| Language[0] 0: SP 1: EN 2: CH                                                                                                    | <ul> <li>7. Use "▲"or "▼" to change number between 0, 1 and 2.</li> <li>0 represents Spanish and 1 means English and 2 for Chinese.</li> <li>8. Choose the number you want and press "Enter" to confirm your choice.</li> </ul> |

6.13 Change Date and Time

| $\begin{array}{c} \textcircled{0} \\ \hline \\ 250V \\ \hline \\ 200A \\ \hline \\ 230V 72A \\ \hline \\ 230V 71A \\ \hline \\ \\ 230V 72A \\ \hline \\ \\ \\ \\ \\ \\ \\ \\ \\ \\ \\ \\ \\ \\ \\ \\ \\ $ | <ul> <li>1. In the default menu</li> <li>2. Press "ENTER" or "▶" to enter the general control menu</li> </ul>                                                                                                    |
|----------------------------------------------------------------------------------------------------|----------------------------------------------------------------------------------------------------|
| Run-inform<br>Fault-record<br>Start/Stop<br>Set-param                                                                                                    | 3. Navigate the hand-pointer to the "Set-param" and press "ENTER" button.                                                                                                    |
| Set-param<br>Password: 1111                                                                                                    | 4. Press "ENTER" button to confirm the password input.<br>Note that the default password is 1111.                                                                                                    |
| Sys-param<br>Adj-param<br>Pro-param<br>Com-param                                                                                                    | 5. Navigate the hand-pointer to the "Sys-param" and press "ENTER" button.                                                                                                    |
| Language<br>Time<br>Power-adj<br>Load-default                                                                                                    | 6. Move the hand-pointer to the "Time" and press "ENTER" button.                                                                                                    |
| Time<br>Date : 07/04/12<br>Time : 14:28:30                                                                                                    | <ul> <li>7. Use "◄ and "▶ "to choose digits, employ "▲ "and "▼" to increase or decrease number.</li> <li>8. Input the number you want according to your local time and press "Enter" to confirm them.</li> </ul> |

#### 6.14 Output Energy Value Adjustment

| C       230V 72A       L1         250V       230V 71A       L2         230V 72A       L2       L3         State : Run       P-ac : 47.300kW         2007/01/25       10:15:25       S | <ul> <li>1. In the default menu</li> <li>2. Press "ENTER" or "▶" to enter the general control menu</li> <li>3. Navigate the hand-nointer to the "Set-param" and</li> </ul>                                    |
|----------------------------------------------------------------------------------------------------|----------------------------------------------------------------------------------------------------|
| Run-inform<br>Fault-record<br>Start/Stop<br>Set-param                                                                                                    | press "ENTER" button.                                                                                                    |
| Set-param<br>Password: 1111                                                                                                    | 4. Press "ENTER" button to confirm the password input.<br>Note that the default password is 1111.                                                                                                    |
| Sys-param<br>Adj-param<br>Pro-param<br>Com-param                                                                                                    | 5. Navigate the hand-pointer to the "Sys-param" and press "ENTER" button.                                                                                                    |
| Language<br>Time<br>TSP Power-adj<br>Load-default                                                                                                    | 6. Move the hand-pointer to the "Power-adj" and press<br>"ENTER" button.                                                                                                    |
| Power-adj : +000 KWH                                                                                                    | <ul> <li>7. Use "◄ "and "▶ "to choose digits, employ "▲ "and "▼" to increase or decrease number.</li> <li>8. Input real value you read from your electric meter and press "Enter" to confirm them.</li> </ul> |

Note that the positive symbol "+" can also be changed to negative symbol "-". This generated power adjustment screen is useful in case the total-power displayed by LCD (E-total) has difference with reading value from the external power measuring device (like an electrical meter).

The adjustable range is from -999-+999 kWh.

(Power-adj value)= (Real measured value)-(E-total reading value)

# 6.15 Load Default Setting

| $\begin{array}{c} \textcircled{} \\  \\ 230V 72A \\ 230V 71A \\ 230V 71A \\ 230V 72A \\ 230V 71A \\ 230V 72A \\ 230V 72A \\ 230V 72A \\ 230V 72A \\ 230V 72A \\ 230V 72A \\ 230V 72A \\ 230V 72A \\ 230V 72A \\ 230V 72A \\ 230V 72A \\ 230V 72A \\ 230V 72A \\ 230V 72A \\ 230V 72A \\ 230V 72A \\ 230V 72A \\ 240V \\ 230V 72A \\ 240V \\ 230V 72A \\ 240V \\ 230V 72A \\ 240V \\ 230V 72A \\ 240V \\ 230V 72A \\ 240V \\ 230V 72A \\ 240V \\ 240V \\ 200V \\ 200V \\ 2$ | <ol> <li>In the default menu</li> <li>Press "ENTER" or "▶" to enter the general control menu</li> <li>Navigate the hand-pointer to the "Set-param" and press "ENTER" button.</li> </ol> |
|----------------------------------------------------------------------------------------------------|----------------------------------------------------------------------------------------------------|
| Start/Stop                                                                                                    |                                                                                                    |
| Set-param A                                                                                                    | 4. Press "ENTER" button to confirm the password input.<br>Note that the default password is 1111.                                                                                       |
| Sys-param<br>Adj-param<br>Pro-param<br>Com-param                                                                                                    | 5. Navigate the hand-pointer to the "Sys-param" and press "ENTER" button.                                                                                                    |
| Language<br>Time<br>Power-adj<br>IP Load-default                                                                                                    | 6. Move the hand-pointer to the "Load-default" and press "ENTER" button.                                                                                                    |
| Load-default Password : 0000                                                                                                    | 7. Input correct password 1111 and press "Enter".                                                                                                    |
| Are you sure to set it ?                                                                                                    | 8. Press "Enter" to re-confirm your load default command.                                                                                                    |

After load default, all the logged data and fault will be cleared.

#### 6.16 Displayed Real-time Parameters Adjustment

| C:       230V 72A       L1         250V       230V 71A       L2         200A       230V 72A       L3         State : Run       P-ac : 47.300kW         2007/01/25       10:15:25         | <ul> <li>1. In the default menu</li> <li>2. Press "ENTER" or "▶" to enter the general control menu</li> </ul>                                                                                                    |
|----------------------------------------------------------------------------------------------------|----------------------------------------------------------------------------------------------------|
| Run-inform<br>Fault-record<br>Start/Stop<br>Set-param                                                                                                    | 3. Navigate the hand-pointer to the "Set-param" and press "ENTER" button.                                                                                                    |
| Set-param A                                                                                                    | 4. Press "ENTER" button to confirm the password input.<br>Note that the default password is 1111.                                                                                                    |
| Sys-param<br>Adj-param<br>Pro-param<br>Com-param                                                                                                    | 5. Navigate the hand-pointer to the "Adj-param" and press "ENTER" button.                                                                                                    |
| Please input real value           V-L12: 000V         I-L1:000A           V-L23: 000V         I-L2:000A           V-L31: 000V         I-L3:000A           PF: 0.000         adj-confirm? | <ul> <li>6. Use "◄ "and "▶ "to choose digits, employ</li> <li>"▲ "and "▼" to increase or decrease number.</li> <li>8. Input real value you read from your electric meter and press "Enter" to confirm them.</li> </ul> |

The "Adj-param" menu is designed to adjust the difference between the LCD displayed value and the users measured real value and perform the adjustment of displayed real data.

"V-L12","V-L23","V-L31" are the user measured three phase line to line voltage,"I-L1","I-L2","I-L3" are the user measured three phase current. PF is measured power factor.

### 6.17 Communication Parameters Setting

| $\begin{array}{c} \textcircled{\begin{tabular}{ c c c c c c c c c c c c c c c c c c c$ | <ol> <li>In the default menu</li> <li>Press "ENTER" or "▶" to enter the general control menu</li> </ol>                                                           |
|----------------------------------------------------------------------------------------|----------------------------------------------------------------------------------------------------|
| Run-inform<br>Fault-record<br>Start/Stop<br>Fault-record                               | 3. Navigate the hand-pointer to the "Set-param" and press<br>"ENTER" button.                                                                                      |
| Set-param A                                                                            | 4. Press "ENTER" button to confirm the password input.<br>Note that the default password is 1111.                                                                 |
| Sys-param<br>Adj-param<br>Pro-param<br>ISP Com-param                                   | 5. Navigate the hand-pointer to the "Com-param" and press<br>"ENTER" button.                                                                                      |
| Com-param<br>Address: 【001】<br>Baud: 【0】<br>0: 9600 1: 4800 2: 2400                    | <ul> <li>6. Use "◄ "and "▶ "to choose digits, employ "▲ "and "▼" to increase or decrease number.</li> <li>8. Input the address and baud rate you want.</li> </ul> |

"Com-param" menu contains some basic communication parameters of the inverter when connected to external monitoring device through RS485 serial communication protocol.The inverter communication address can be in the first line. The range of the address is 0-255.The serial communication baud rate can be adjusted through entering 0, 1 and 2 in the second line.0 represents 9600 Baud, 1 means 4800 Baud and 2 for 2400 Baud.

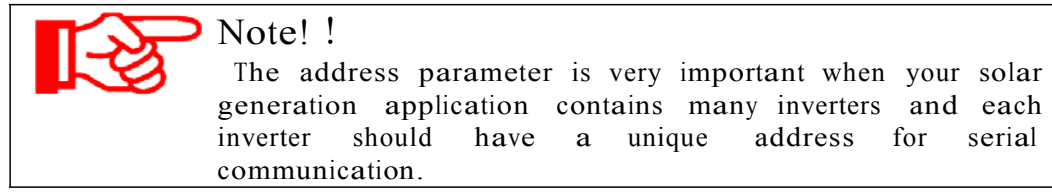

# 7 Installation

This chapter gives installation instructions for JSI-G30K3.

#### 7.1 Checking for Shipping Damage

The JSI-G30K3 inverters are thoroughly checked and tested rigorously before they are shipped. Even though they are delivered in a rugged, heavy cardboard box, the inverters can be damaged in shipping which typically is the shipping company"s fault. So you should check the inverter before installation.

Please inspect the inverter thoroughly after it is delivered. If any damage is seen please immediately notify the shipping company. If there is any question about potential shipping damage, contact JALpower Power Supply. A photo of the damage may be helpful.

Do not accept unit if visibly damaged or note visible damage when signing shipping company receipt. Please report the damage immediately to the shipping company. Do not remove the unit from packaging.

#### 7.2 Basic Installation Requirements

The IP level of JSI-G30K3 is IP20, so it can only be installed indoors.

A list of these requirements is shown below:

- It is advised not to install the inverter in living quarters, since the inverter may produce some operating noise (< 40 dB).
- Avoid installing the inverter in a location subject to vibrations.
- The LED and display should always be legible for users.
- The ambient temperature should remain from  $-20^{\circ}$ C to  $40^{\circ}$ C.
- It is important to have air freely circulating around the inverter; therefore keep the area within 30 centimeters of the inverter free from obstacles.
- The inverter should be mounted in a well-ventilated area.
- Avoid mounting the inverter in a dusty area

#### 7.3 Mechanical Mounting

7.3.1 Safety Mounting Instructions

As with any electrical system, touching live components can be hazardous to life and limb. This device contains DC voltage of up to 450V and the grid voltage up to 450 V.

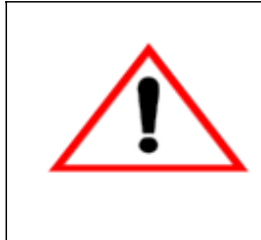

# WARNING!

Only a qualified person can work on this equipment. This work is only permissible if the AC and DC power supplies are safely disconnected from the JSI-G30K3.

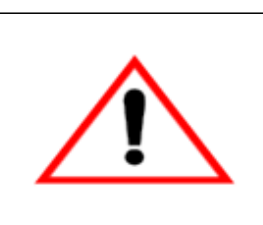

# WARNING!

Before any maintenance, always wait for approx.10 minutes so that the capacitors in the JSI-G30K3 can discharge. Only then may the cover be opened.

### 7.3.2 Device Dimensions and Weight

The external dimensions and weight of the JSI-G30K3 is in fig

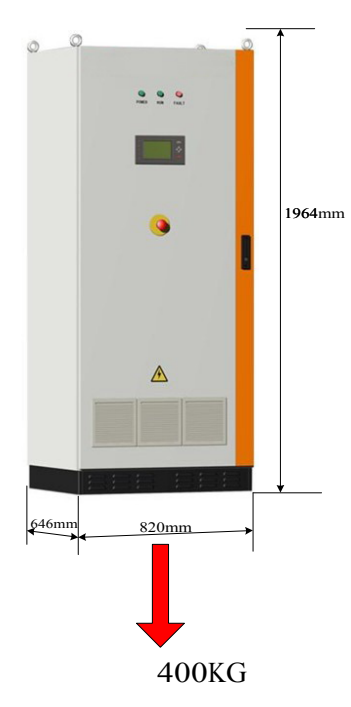

Fig.9 Dimensions of JSI-G30K3

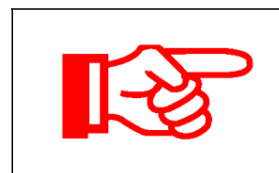

# NOTICE!

The ambient temperature should be within  $-10^{\circ}$ C and  $+40^{\circ}$ C.

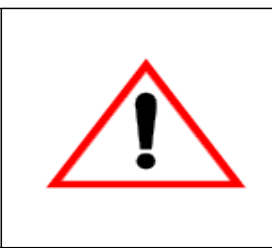

# Caution!

Some parts of the JSI-G30K3 can reach temperature of over 80°C. Keep a suitable distance from flammable materials!

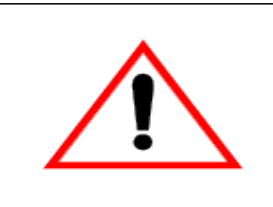

# WARNING!

Never install the JSI-G30K3 in areas that contain explosive atmospheres (battery rooms, fuel storage rooms etc).

## 7.4 Electrical Connection

## 7.4.1 Electrical Connection Requirements

• Grid 230V AC

The JSI-G30K3 is designed for 400V grid (three phase). The voltage should be within 310V to 450V and the frequency should be the frequency should be

Grid Voltage Range:310V-450VGrid Frequency Range:47-51.5/57-61.5Hz

• PV array limit

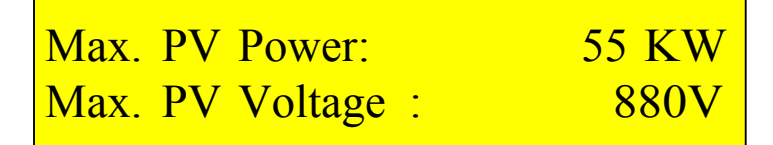

• ground

The inverter must be grounded in compliance with local safety codes using appropriately sized protective conductors.

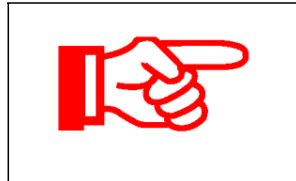

# Notice!

All electrical installations must comply with all local and national electrical codes.

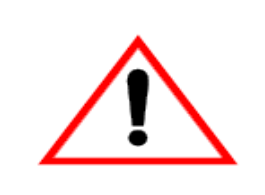

WARNING: Make sure that the DC input voltage never exceeds 450V.Higher input voltages will damage the SG30K3.

7.4.2 Wires connection

The complete wiring for a JSI-G30K3 is shown schematically in the

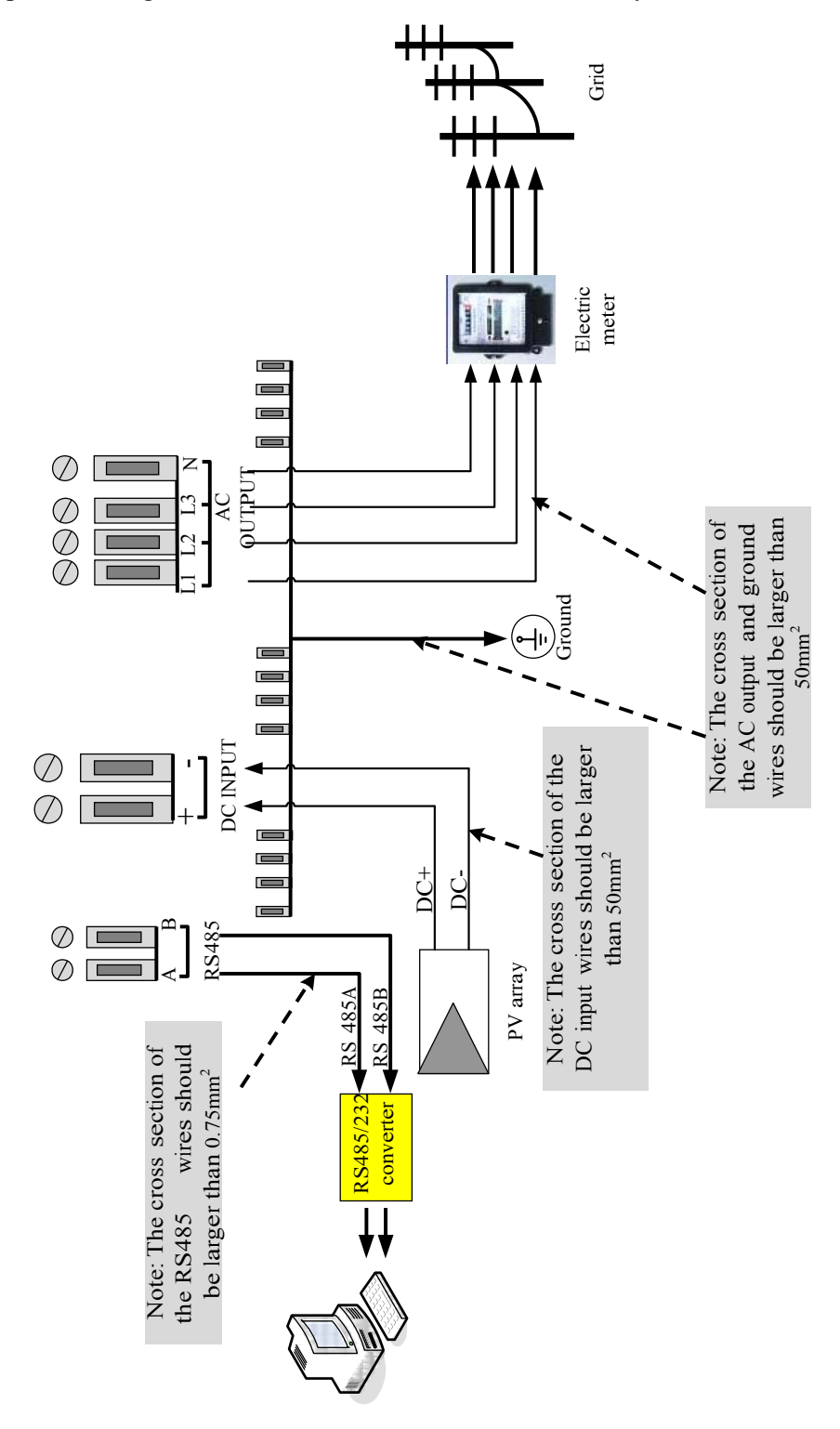

Fig. 10 Simplified electrical connection diagram

# Caution!

The wiring of the inverter"s AC and DC cables must only be done with the DC and AC circuit breakers are in the off state.

Please follow the steps below:

- Isolate the grid (switch off the circuit breaker), and secure it against accidental reactivation.
- Connect the wires of the AC cable as follows(through circuit breaker):
- $\diamond$  Grid L1 wire to the terminal marked "L1".
- $\diamond$  Grid L2 wire to the terminal marked "L2".
- $\diamond$  Grid L3 wire to the terminal marked "L3".
- $\diamond$  Grid Neutral wire to the terminal marked "N".
- Connect the DC terminals
- $\diamond$  PV array DC+ wire to the inverter DC+. PV array
- $\diamond$  DC wire to the inverter DC -. Connect the
- $\diamond$  ground copp er bar to the ground.
- Connecting the RS485A/B wires only if users have purchase our RS485/232 Converter and monitoring software.
- Please make sure that all wires are firmly connected.

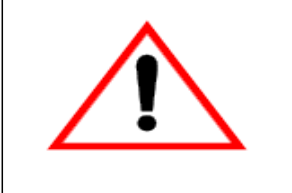

# Caution!

Make sure tall the wires are firmly tightened.

## 7.5 Communication Installation

Fig.11 shows the communication installation of theJSI-G30K3 with the PC by RS485 serial communication port.

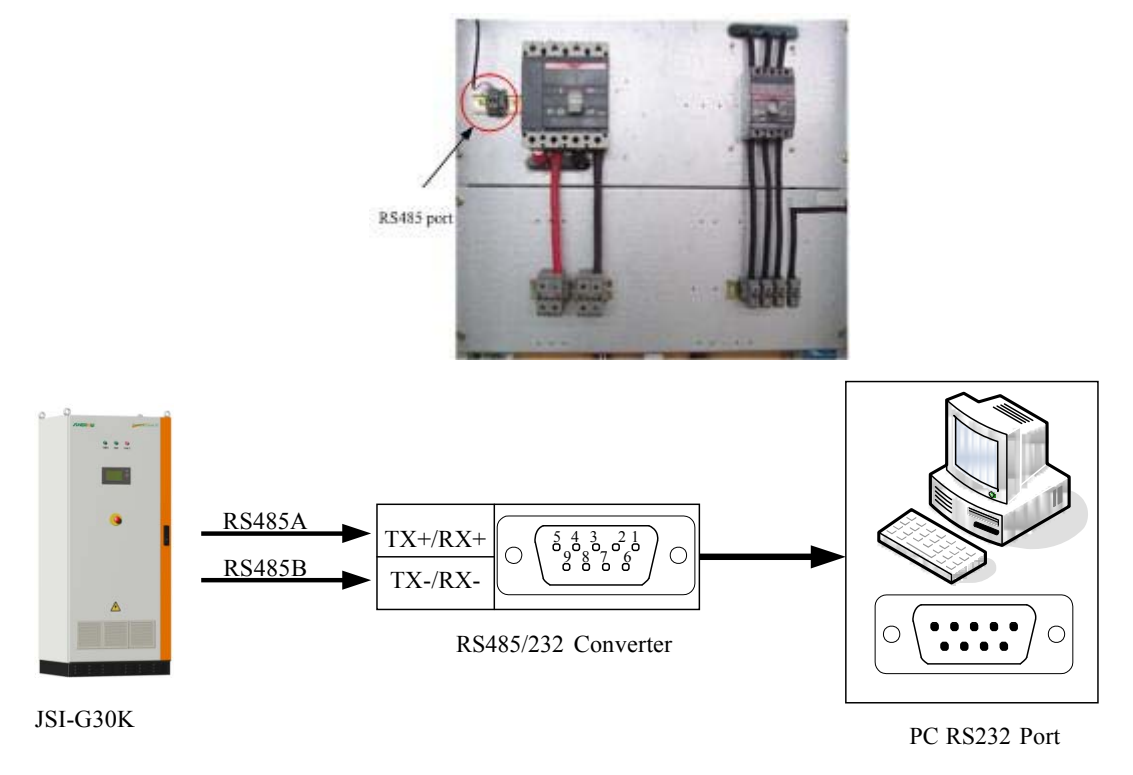

Fig.11 Communication port configuration

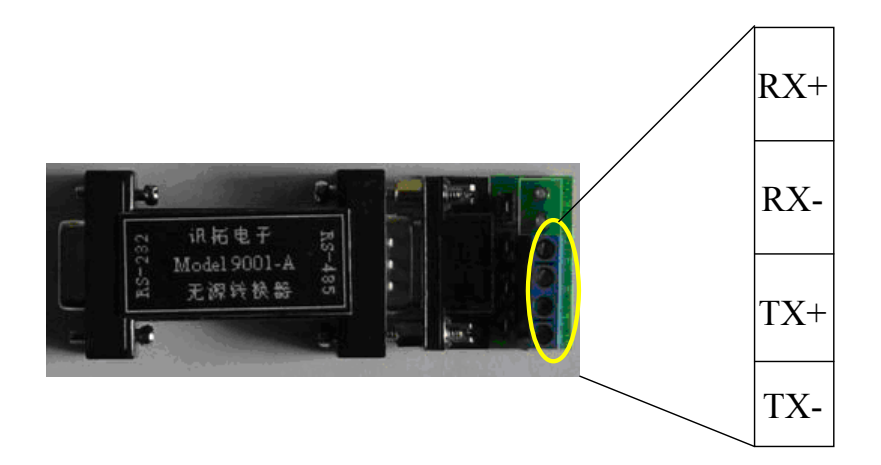

Fig.12 RS485/RS232 converter

7.6 Start and close

7.6.1 Start the Inverter

To turn on the inverter, please follow the steps below.

- 1) Switch on the DC side circuit breaker
- 2) Switch on the AC side breaker

3) The inverter will to check whether that voltage, impedance and frequency parameters are within operating range.

4) If the parameters check is correct, then the LCD will display the normal working screen.

5) Then the inverter will export to the grid and the green Power LED will continuously lit (provided there is enough PV power).

7.6.2 Close the Inverter

- 1) If users want to shut down the inverter, please refer to stop command in the LCD menu in chapter 6.
- 2) If users want to shut down the inverter immediately in an emergency, please press down the emergency stop button.

# 8 Technical Data

# 8.1 Electrical Specifications

# ■ Input Data

| Max. PV Power      | 33KW     |
|--------------------|----------|
| Max. Input Current | 150A     |
| MPP Voltage Range  | 220-380V |
| Maximum DC Voltage | 450V     |

# Output Data

| Nominal AC output power | 30KW                   |
|-------------------------|------------------------|
| AC Voltage Range        | 310 - 450 V AC         |
| AC Frequency Range      | 47-51.5/57-61.5Hz      |
| Power Factor            | >0.99 at nominal power |
| Peak Efficiency         | 95 %                   |
| European Efficiency     | 94 %                   |
| THD of Output Current   | < 3 % at nominal power |

# 8.2 Mechanical Specifications

| Dimensions(W x H x D) | 820x1964 x646 mm |
|-----------------------|------------------|
| Weight                | 400 kg           |
| Ingress Class         | IP20 (indoor)    |
| Operating Temperature | -20°C ~40°C      |

# 8.3 Features

| Cooling       | Forced air fan cooling                  |
|---------------|-----------------------------------------|
| Display       | LCD                                     |
| Communication | RS485/Ethernet(Optional)/GPRS(Optional) |
| EMC           | EN61000-6-2                             |
|               | EN61000-6-4                             |
| Safety        | EN 50178                                |

# 9. Appendix

### 9.1 Exclusion of Liability

The content of these documents is periodically checked and revised, when necessary, please call us or check our website <u>www.JALpower.com</u> for the latest information.

However discrepancies cannot be excluded. No guarantee is made for the completeness of these documents. Please contact our company or distributors to get the latest version. Guarantee or liability claims for damages of any kind are excluded if they are caused by one or more of the following:

.Improper or inappropriate use of the product

.Operating the product in an unintended environment

.Operating the product when ignoring relevant safety regulations in the deployment location

.Ignoring safety warnings and instructions contained in all documents relevant to the product

.Operating the product under incorrect safety or protection conditions

.The product malfunctions due to operating attached or neighboring devices beyond allowed limit values.

In case of unforeseen calamity or force majeure.

### 9.2 Contact Us

If you have any questions about or technical problems with the JSI-G30K3, our hotline

be happy to assist you. Please keep the following data when contacting Jalpower.

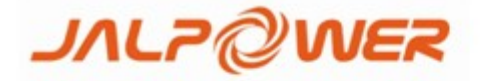

#### Address :

Jalpower Corporation Ltd.,

#### USA

107 East Meda Ave. Glendora , CA 91741 , USA Tel: +1-626-963-2054 Email:<u>sales@Jalpower.com</u>

#### Taiwan

2E., No.4, Aly. 1, Ln. 225, Sec. 1, <u>Neihu Rd., Neihu</u> Dist., Taipei City 114, Taiwan (R.O.C.) Tel:+ 886-2-26593737 Email:<u>support@jalpower.com</u>

#### China

Room 2504, No.18#, Shun Yi Road, Shanghai, 200063, China Tel:+86 21 54259997 Email:<u>sales@Jalpower.com</u>